# Rollei

# Smart Frame WiFi 210

Digitaler Bilderrahmen Digital Photo Frame

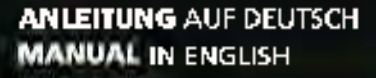

www.rollei.de

frameo

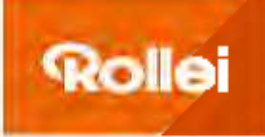

## Inhalt

| Vurwort                                               |                   |
|-------------------------------------------------------|-------------------|
| Vor dem ersten Gebrauch                               |                   |
| Zeicheneikläiung                                      | 4                 |
| Sicherheitshimweise                                   |                   |
| Ueferuntang                                           |                   |
| Produktübersicht                                      |                   |
| Montage                                               |                   |
| Redimung                                              | ee                |
| <ul> <li>Breichtung des digitalen Bilderta</li> </ul> | hmens             |
| - Enrichtung der App                                  |                   |
| <ul> <li>Verbindung des digitalen Bilderra</li> </ul> | hmens oft der App |
| auf dem Smartphune uder Tablet                        |                   |
| - Senden von Fotos und Videos von                     | r Smartphone oder |
| Tablet an den digitalen Bilderrahr                    | nen               |
| - Übertragen von Fotos und Videos                     |                   |
| vom Computer an den digitaten B                       | liklerrahmen      |
| Weitere Optionen                                      |                   |
| - Bristelungen                                        |                   |
| Technische Daten                                      |                   |
| Daterschutz                                           |                   |
| Entsorgung                                            |                   |
| Konformität                                           |                   |

## INHALT | CONTENT

## Content

| Foreward                                                             | 26 |
|----------------------------------------------------------------------|----|
| Before Hirst Use                                                     | 26 |
| Explanation of Symbols                                               | 26 |
| Safety Instructions                                                  | 27 |
| What's In the Box                                                    | 29 |
| Product Overview                                                     | 19 |
| Mounting                                                             | 30 |
| Operation                                                            | 31 |
| <ul> <li>Setup of the Digital Photo Frame</li> </ul>                 | 31 |
| - Setup of the App                                                   | 36 |
| <ul> <li>Connection of the Digital Photo Frame with the</li> </ul>   |    |
| Frameo Aoo on the Smartphone or Tablet                               | 37 |
| <ul> <li>Sending of Photos and Videos from the Smartphone</li> </ul> |    |
| ur Tablet to the Digital Photo Frame.                                | 38 |
| <ul> <li>Transferring Photos and Videos</li> </ul>                   |    |
| from the Computer to the Digital Photo Frame                         | 39 |
| Additional Options.                                                  | 39 |
| - Settinas                                                           | 40 |
| Technical Data.                                                      | 45 |
| Deta Protection.                                                     | 45 |
| Disposal                                                             | L7 |
| Conformity                                                           | 17 |
| ,                                                                    |    |

3

#### 4 Vorwort

Mit dem Rollei Smart Frame WiFi 210 mit integrierter Frameo Software erhalten Sie tolle Fatos und Videos von Freunden und Familie. Mit der kostenlosen Frameo-App können Sie Fotos oder Videos direkt von Ihrem Smortphone oder Tablet an den Rollei. Smart Frame WiFi 210 senden – egal, wo auf der Welt Sie sich befinden. Die Fotos oder Videos erscheinen innerhalb von Sekunden auf dem digitalen Bildemahmen, sochss Sie die Momente direkt genießen können, während sie gerade passieren.

#### Vor dem ersten Gebrauch

Bitte lesen Sie vor dem ersten Gebrauch die Bedienungsanle' lung und die Sicherheitshinweise aufmerksam durch.

Bewahren Sie die Bedienungsanleitung zusammen mit dem Gerät für den späteren Gebrauch auf, Sollten andere Personen dieses Gerät nutzen, so stellen Sie ihnen diese. Anleibung zur Verfügung. Wenn Sie das Gerät verkaufen, gehört diese Anleibung zum Gerät und muss mitgelicfert werden.

#### Zeichenerklärung

Die folgenden Symbole werden in dieser Bedier ungsanleitung, auf dem Rollei Smart. Frame WiFi 21D oder auf der Verpackung verwendet.

CC Mit diesem Symbol gekennzeichnete Produkte erfüllen alle maßgebikhen Gemeinschoftsvorschriften des Fumpalischen Wirtschaftsraums

Mit diesem Zeichen geleenzeichnete Produkte werden mit Gleichstram hetriehen

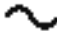

Mit diesem Zeichen gekennzeichnete Produkte werden mit Wechselstrom betrielien.

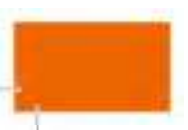

## Zeichenerklärung

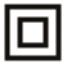

Geräte mit diesem Zeichen haben eine zusätzliche oder verstänkte Isolierung und entsprechen der Schutzklasse II.

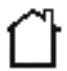

Nur für innen. Geräte mit diesem Zeichen dürfen nur im Haus betrieben werden (trackme Umgebung).

9-8-9 Mit diesem Symbol gekennseichnete Prudukte haben eine positive Polarität. Sie dürfen nur mit Produkten verbunden werden, die ebenfalls eine positive Palerität hallen.

## Sicherheitshimweise

Schließen Sie das Produkt nur dann an, wenn nie Netzspannung des Fingangs oder Netztells mit den Angaben auf dem Typenschild auf der Rücksette des Produktsühereirstimmt.

- Verwenden Sie das Produkt nicht, wenn es sichtbar beschädigt ist oder wenn das Stromkabel delekt "st.
- Benutzen Sie nur das mitgelieferte Stromkabel.
- Wenn das Produkt oder das Zubehör beschädigt ist, muss es aurch den Hersteller, dessen Kundendienst oder eine ähnlich qua if zierte Person ausgetauscht kzw. regeriert werden, um Gefährdungen zu vermeiden.

Das Gehäuse dari nicht geöffnet und Reparaturen dürfen ausschließlich von einem Fachmann ausgeführt werden. Wenden Sie sich hierzu an eine Fachwerkstati. Bei Reparaturen durch den Benutzer, unsachgemäßem Anschluss oder Fehlbedienung. werden jegliche Haftung und alle Gewährleistungsansprüche ausgeschlossen.

- Das Produkt während des Betriebs nicht unbeaufsichtigt lassen.
- Schützen Sie das Produkt vor Fouchtigkeit. Berühren Sie as nicht mit nassen / kuchten Händen und tauchen Sieles nicht unter Wassec
- Dieses Produkt ist nicht wasserdicht! Benutzen Sie dieses Produkt nicht im Regen oder in nassen Umgebungen.

## Sicherheitshinweise

Nutzen oder lagem Sie das Produkt nicht bei hohen Temperaturen oder in geschlossenen Räumen mit direkzer Sonneneinstrahlung. Bei Umgebungstemperaturen von mehr als 40° C sollte das Produkt nicht mehr genutzt werden.

- Sorgen Sie für ausreichende Bel
  üftung w
  ährend des Beintebs. Das Produkt niemals abdeckm.
- Wird das Produkt in zu kalten oder zu heißen Umgebungstemperaturen genutzt, schaltet sich das Produkt automatisch alu.
- Nutzen Sie das Produkt nicht in der Nähe von brennbaren Gasen oder Hässigkeiten, de dies zu Explosionen führen kann.
- Das Produkt ist kein Spielzeug, Halten Sie das Produkt, Zubehörteile und die Veroackungsmaterielien von Kindenr und Heustieren fern, um Umfallen und Eislikkung vorzubeugen.
- Bitte lassen Sie das Produkt von einem autorisierten Kundendienst Doerprüfen, falls ein Problem auftrict. Es ist ihnen nicht gestattet, das Produkt bei Fahlfunktionen zu demornieren. Andernfalls erlischt ihre Garantie.
- Schalten Sie das Pronukt aus, heunr Sie eine Speicherkarte nder ein USB-Speichermedium anschließen oder abtrennen. Nichtbeachtung kann zu Schäden an der Speicherkarte, dem USB-Sprichermedium und dem Produkt führen.
- Der Bildschim besteht aus Glas und ist daher zerbrechlich und kann zerkratzt werden.
- Behandeln Sie den Bildschirm vorsichtig.

DEUTSCH

- Fingerabblicke und Staub auf dem Bikkschinn können Sie mit einem weichen Reinigungstuch en femen.
- Wenn Sie das Produkt an eine andere Person veräußern, geben Sie auch diese Bedienungsschleitung an diese Person weiter.

Himweis: Das Gerät ist nur für die private und nicht zur gewerblichen Nutzung eestimmt.

## Lieferumfang

- Smart Frame WiFi 210
   Netrecepter mit Stromkshell
- Mini-LSB-Kabel
   Standfuß
- Kiethe Wandmontageplatte
- Graße Wandmontageplatte
- At kleine Schrauben
- Ax große Schrauben
- 4x Dübel
- Dedienungsanleitung

## Produktübersicht

- 1 Aildschirm
- 2 Eh- / Ausschaft-Taste
- 3 Wandmontage-Arischluss (4x)
- Lautsprecher
- 5 StandfuB-Arachluss
- 6 Strom-Anschluss
- 7 Mini-JSB-Anschluss
- 8 USB-A-Anschluss
- 9 Klinken-Anschuss / Veustert-Taste

10 9

876

10 SD-Speicherkanten-Slot

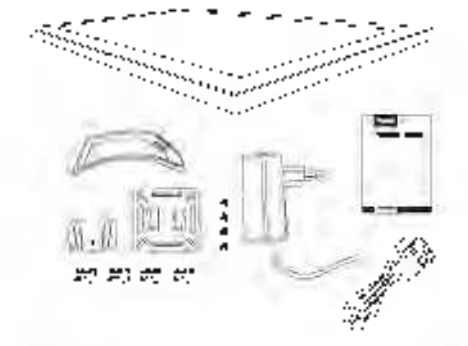

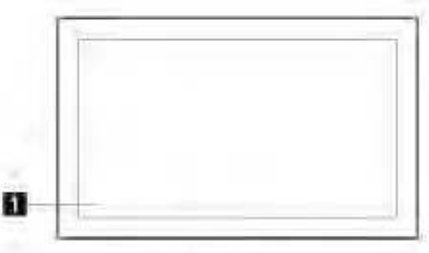

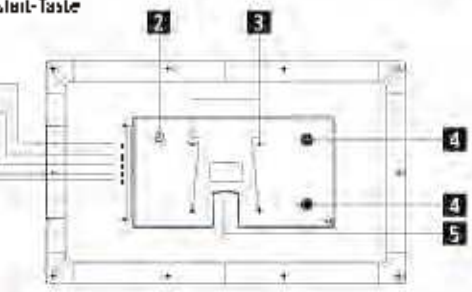

7

## 🗉 Montage

#### Stehende Montage

 Um den obgitalen Bilderrahmen auf einen flachen Untergrund zu stellen, schleben Sie den Standfull in den Standfull Anschluss, his er einrastet.

#### Hängende Montage

— Um den digitalen Bildemahmen an einer Wand zu montieren, befestigen Sie die kleine Wandmontageplatie mit den großen Schrauben und Dübein an der gewünschten Wand, befestigen Sie die große Wandmontageplatie mit den kleinen Schrauben an den Wandmuntage-Arechlüssen des digitalen Bildemahmens und haken Sie die Schienen der beiden Wandmontageplatien ineinander ein.

Hinweis: Beim Bohren beschädigte Elektro , Gasi oder Wasserleitungen stellen eine erhebliche Cefahr dat Stellen Sie vor der Befestigung des digitalen Bildertahmens en der Wand sicher dass sich hinter den geplanten Bohrstellen keine Fleitro , Gasi inder Wasserleitungen befinden. Prüfen Sie dies gegebenenfalls mit einem Leitungsdetektor nder ziehen Sie Fachleute zu Rate.

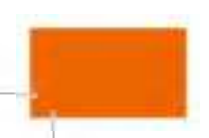

DEUTSCH

#### Einrichtung des digitalen Bilderrahmens

Schließen Sie das Strumkabel an der Strom Anschluss des digitalen Bildemahmensund an eine gesignste Sterkklose an.

Der dig to e Bildemohmen schaltet sich daraufhin automatisch ein.

- Um die Sprache einzuste ien, tippen Sie auf die gewünschte Sprache.
- Um zum nächsten Schritt zu gelangen, tippen Sie auf 💫

|                                        |                                                                                                    | ڻ<br>ا |
|----------------------------------------|----------------------------------------------------------------------------------------------------|--------|
|                                        | 451                                                                                                    |        |
|                                        | - 10                                                                                                    |        |
|                                        | 4121                                                                                                    | 100    |
|                                        | **                                                                                                    |        |
|                                        | LANK                                                                                                    |        |
|                                        | 1.000                                                                                                    |        |
|                                        |                                                                                                    |        |
|                                        | 100                                                                                                    |        |
|                                        |                                                                                                    |        |
|                                        | Loc 4                                                                                                    |        |
|                                        | 4.6                                                                                                    |        |
| (rameo                                 |                                                                                                    |        |
| nomeo                                  | The second second second second second second second second second second second second second second second se |        |
|                                        | · -                                                                                                    |        |
|                                        |                                                                                                    |        |
| 1.1.1.1.1.1.1.1.1.1.1.1.1.1.1.1.1.1.1. | •                                                                                                    | 1      |
|                                        |                                                                                                    |        |

Um das WLAN-Netzwerk einzustellen, tipper Sie auf das gewünschte WLAN-Netzwerk, gehen Sie das Passwert dafür ein und tippen Sie auf "Ok". Um zum nächsten Schritt zu gelangen, tippen Sie auf D.

|        | Weiweiten vorbinden                |    |
|--------|------------------------------------|----|
| Frameo | γestatur<br>ng dul<br>duE<br>. duE |    |
|        | 6                                  | ł. |

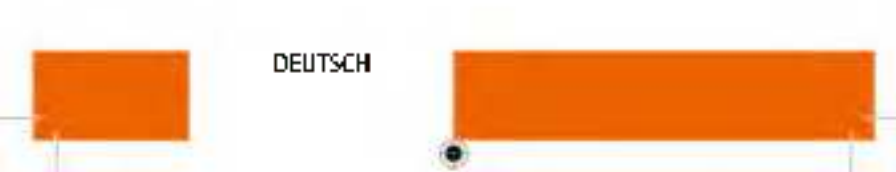

Ilm die Zeitzene einzustellen, tipper Sie auf "Zeitzene" und auf die gewünschte Zeitzene.

IIm das Bahm einzustellen, tippen Sie auf "Dahlm" und auf das gewänschte Bahm.

- Um die Zeit einzustellen, tippen Sie auf "Zeit", stellen Sie die gewünschte Zeit ein und Oppen Sie auf "Ok".
- Um das 24-Stunden-Zeitformat ein- oder auszustellen, tippen Sie auf "24-Stunden-Format verwenden".
- Um zum nächster Schritt zu gelangen, tippen Sie auf X.

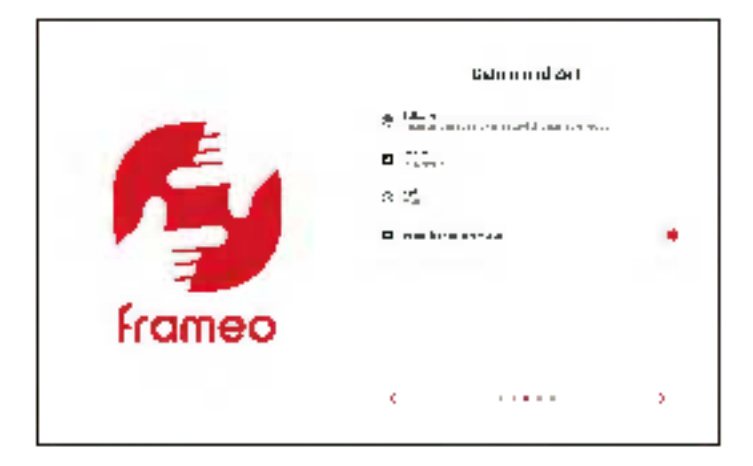

Um cine neue Firmware auf dem digita en Bilderrahmen zu installieren, tiopan Sie auf "Aktualisieren". Sol te kein Lpeate erforderlich sein, wird "Bereits auf dem nauesten Mand" angezeigt.

Um zum nächsten öchritt zu gelangen, tippen Sie auf D.

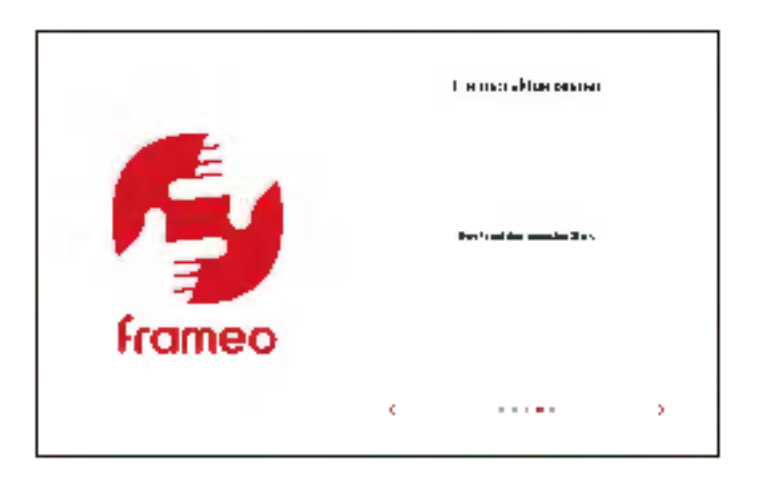

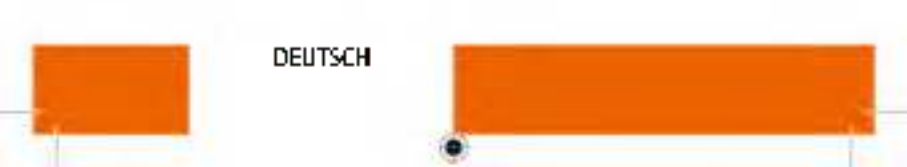

Ilm Ihren Namen dinzustellen, tippen Sie auf "Ihr vollständiger Name" und geben. Sie Ihren Namen ein.

IIm dan Ort des digitalen Bikkerrahmens einzustellen, tippen Sie auf "Ort des Rahmens" und geben sie den Ort ein.

Um die Einrichtung des digita en Bildemahmens abzuschließen. Oppen Sie auf 2.

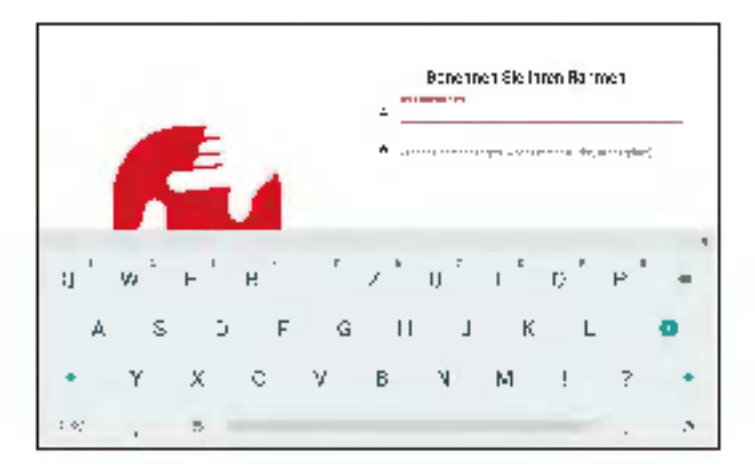

#### Einrichtung der App

 Um sich die Insterviese Frameo-Apo zu installieren, scannen Sie den passenden QR-Code oder suchen Sie nach "Frameo" im Apple App Store oder Google Play Store, laden Sie die App auf das Smartphone oder Taolet herunter und starten Sie die Frameo-App.

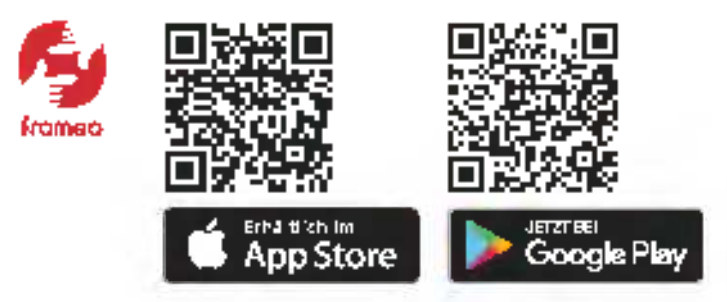

- Um ein Pruliffotu einzustellen, tippen Sie auf "Prolifoto hinzufügen" und auf das gewünschte koto.
- Um Ihren Namen einzustellen, Lippen Sie auf des Eingabefeld und geben Sie Ihren Namen ein.
- Um die Einrichtung der Frameu-App abzuschließen, tippen Sie auf 2.

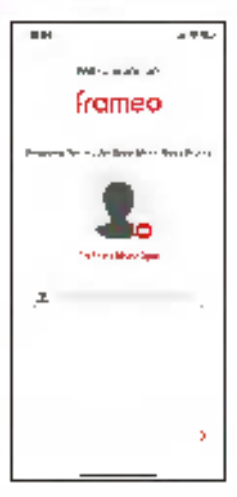

## DEUTSCH

Verbindung des digitalen Bildemahmens mit der App auf dem Smartphone oder Tablet

Um den zehnstelligen Zahlenrade zum Verbinden des digitalen Bilderrahmens mit der Framen App anzuzeigen, tippen Sie auf "Fraund hinzufligen" auf dem digitalen Bilderrahmen.

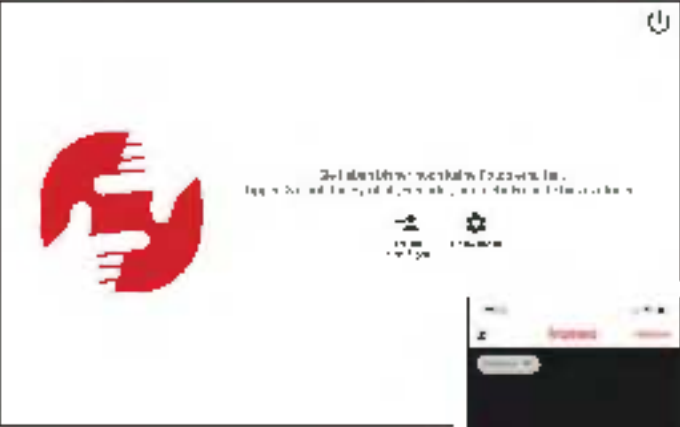

- Um den zehnstelligen Zehlencode in der Frameo-App einzogeben, uppen Sie auf 35 und auf 18\* in der Frameu-App, geben Sie den zehnstelligen Zehlencode ein und tippen Sie zuf "Ok".
- Um den digitalen Bildemanmen mit der Frameu-Apa auf einem weiteren Smartphone doer Tablet nachträglich dirzurichten, wiederholen Sie den Vorgang (sinhen) So köhnen mehrere Smartnhones oder Tablets mit dem rligitalen Sildemahmen verbunnen warden.

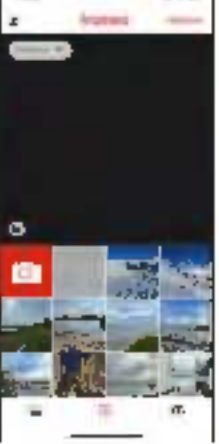

#### Senden von Fotos und Videos vom Smartphone oder Tablet an den digitalen Bildemahmen

- Um Fotos oder Videos vom Smartphone oder Taolet aus auwählen, tippen Sie auf 555, auf 555, auf 555, auf 656, auf die gewünschten Fotos oder Videos, die Sie an oen digitzien Bildemahmen senden müchten und auf "Nächste" in der Frameu-App [1]. Um einen oner mehrere digitale Bildemahmen als Empfänger auszuwählen, tippen Sie auf den oder die gewünschten digitzien Bildemahmen und auf "Nächste" [2].
- Unreihe Beschreibung für die Fotos oder Videos einzugeben, tippen Sie auf das Eingebefeld, geben Sie nie gewainschte Beschreibung ein und tippen Sie auf "Nächste" [3].
- Um einen Bilo- / Videbausschnitt für die Fotos ader Videos einzustellen, bewegen Sie den Ausschnitt bis auf gewünschten Einstellung und tropen Sie auf "Fotos sonden" / "Videos senoen" [4].

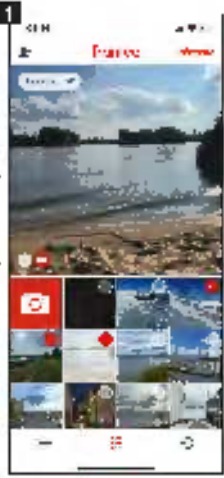

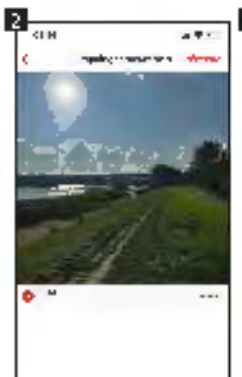

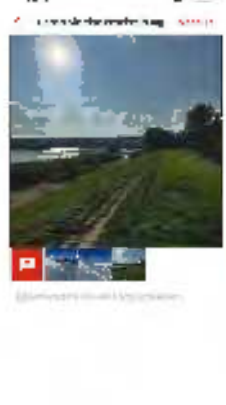

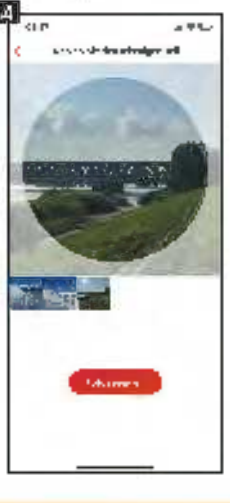

DEUTSCH

#### **Übertragen von Fotos und Videos**

#### vom Computer an den digitalen Bilderrahmen

- Um den digitalen Bilderrahmen mit dem Computer zu verbinden, schließen Sie das Mini-USB-Kabel an den Mini-USB-Anschluss des digitalen Bilderrahmens und an den USB-Anschluss des Computers an.
- Um den digitalen Bilderrahmen auf Ihrem Computer zu öffnen, klicken Sie auf den Ordner des digitalen Bilderrahmens, der auf dem Computer angezeigt wird.
- Um Fotos und Videos, die sich auf dem digitalen Bilderrahmen befinden, über den Computer zu Kischen, maricieren Sie alle gewünschten Fotos und Videos und Kischen Sie diese im Ordner des digitalen Bilderrahmens auf dem Computer:

#### Weitere Optionen

 Um das jeweils vorheitge oder nächste Foto oder Video anzuzeigen, wischen Sie auf dem Bildschirm des nigitalen Bildertahmens nach links oder rechts.

Um zum Ferster für weltere Optionen zu gelangen, tippen Sie auf den Bildschimt des digitalen Bildemahmens.

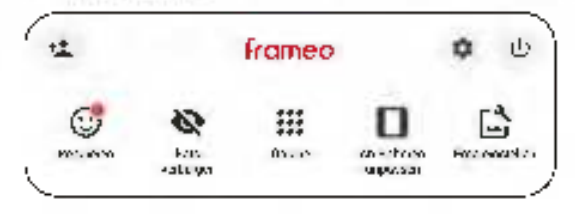

 Um den digitalen Bildemahmen mit der Frameo-App zu verbinden, tippen Sie auf 1 (s. Seite 15).

.....

Um auf das angezeigte Koto offer Viden mit Emnjis zu magieren, fippen Sie auf "Reagleren" und auf die gewürschte Realit" on. Die Realit" on wird daraufnin in der Framen-App auf dem Smartphone oder Tablet angezeigt.

- Um das angezeigte Foto oder Viceo in der Galerie zu verbeigen, tippen Sie auf "Foto verbergen".
- Um die Galerie alter Fotos oder Videos anzuzeigen, tippen Sie auf "Galerie".
- Um des angezeigte Foto uder Viceo an den Rahmen anzupessen oder den Rahmen zu fullen, tiopen Sie auf "An Rahmen anpassen" / "Rahmen füllen".

Um in cas Einstellungs Mehű zu gelangen, fippen Sie auf 🕰.

#### Einstellungen

Um Einste lungen des digitalen Bilderrahmens vorzunehmen, tippen Sie auf einen der gewünschlen Unterpunkte "Mein Rahmen", "Fotos verwalter", "Meine Freunde", "Anzeige", "Dieschau", "WUNN", "Benachnichtigungen", "Sichern und Wiederheistellen", "Hilfe" oder "üher".

Ó.

These services ····· Unit Service States and a ىلەيد " بولغا 🗠 And a second second FI made ALC: N 199 · Bau .. 10.0044 12 э. The Benner berger auf Base and stress and 110h Johnson and John 1 P. 4.4-

DEUTSCH

#### "Mein Rahmen"

- Um den Namen einzustellen, lippen Sie auf "Name des Rehmens", geben Sie den gewünschten Namen ein und tippen Sie auf "Ok".
- Um den Ort einzustellen, tippen Sie auf "Ort des Rahmens", geben Sie den gewürschten Ort ein und tippen Sie auf "Ok".
   Um die Sprache einzustellen, tippen Sie auf "Sprache auswählen" und auf die gewürschte Sprache.
- Um den Wetterslandor, einzustellen, tippen Sie auf "Wetterstandort", geben Sie den gewünschten Standort ein und tippen Sie auf "Suche".
- Um die Temperatureinheit einzusteilen, tippen Sie auf "Temperatureinheit" und auf "Celsius" oder "Fahrenheit".
   Um das Datum einzusteilen, tippen Sie auf "Datum", stellen Sie das gewiinschte

Detum ein und tippen Sie auf "Ok".

- Um die Uhrzeit einzustellen, tippen Sie auf "Zei.", stellen Sie die gewünschte Uhrzeit ein und tippen Sie auf "Ok".
- Um den ersten Tag der Woche einzustel en, tippen Sie auf "Ersten Tag der Woche einstel en" und auf "Montag", "Freitag", "Samstag" deer "Sohn tag".
- Um das 24-Stunden-Zeitfonnat ein- oder auszustellen, lippen Sie auf "24-Stunden-Format verwenden".

#### "Fotos verwalten"

- Um Futos oder Videos analoeigen uder auszublenden, tiopen Sie auf "Fotas anzeigen / ausblenden" und auf die gewünschten Fotos und Videos, die angezeigt oder ausgeb endet werden sollen.
- Um Entas oder Videos zu impartieren, stecken Sie eine SD-Speicherkarte in den SD-Speicherkarten-Skut oder schließen Sie einen externen Speicher an der Mini-US8-Anschluss oder US8-A-Anschluss des digitalen Bilderrahmens im ausgescha leten Zustand an, tippen Sie auf "Fotos Impartieren", auf die gewünschten Fotos oder Videos, auf ≟ und auf "OK".

- Um die Übertragungs-Funktion von Fotos oder Videos vom Computer auf den dig 'talen Bildemahmen ein- oder auszustellen, tippen Sie auf "Übertragung vom Computer" und auf "Aktivieren Sie die Übertragung vom Computer".
- Um Fotos oder Videos zu exporitieren, stedken Sie eine SD-Speicherkarte in den SD-Speicherkarten-Slot oder schließen Sie einen externen Speicher an den Mini-USB-Anschluss oder USB-A-Anschluss des dig falen Bildemahmens im ausgeschalteten Zustand an und tippen Sie auf "Fotos exportieren".

Um die Wiedergabe vom externen Speicher ein- oder auszustellen, tippen Sie auf "Wiedergabe von externem Speicher".

#### "Meine Freunde"

Um Freunden zu genehmigen, den Code des digitalen Bildemahmens treizugeben oder um Freunde zu löschen, tippen Sie auf den jøweiligen Freund und avif "Genehmigt dem Freund, den Code dieses Rahmens freizugeben" oder auf "Freund löschen" und auf "Löschen".

#### "Anzeige"

Um die Helligkeit des Bildschimts einzustellen, verschieben Sie den Regler bei "Helligkeitsstufe" bis zur gewünschten Helligkeit.

Um den Schlafmodus einzustellen, tippen Sie auf "Schlafmodus", stellen Sie die geweinschte Startzeit ein, tippen Sie auf "Ok", stellen Sie die gewünschte Endzeit ein und tipper Sie auf "Ok".

#### "Diaschau"

Um die Anzeigedauer von Fotos oder Videos einzustellen, tipper Sie auf "Timer", ver schieben Sie den Regler bis zur gewünschten Anzeigedauer und tippen Sie auf "Ok". Um die Fotoskalierung von Fotos oder Videos einzustellen, tippen Sie auf "Rahmen füllen" und auf "Bei allen Fotos ändern".

Um den Hintergrund einzustellen, titter Sie auf "Hintergrund des Fotorahmens" und auf "Unscherf", "Schwarz" oder "Farbiger Verlauf".

Um die Reihenfolge von Fotos und Videos einzustellen, tippen Sie auf "Reihenfolge der Fotos" und auf "Nech Eingangsdatum", "Nach Aufrichmedatum" oder "Zufalls wiedergabe".

Um eine umgekehrte Anzeigersihenfolge ein oder auszustellen, tippen Sie auf " "Umgekenrte Anzeigereihenfolge".

Um die Anzeige der Beschreibung bei Fotos oder Videos ein loder auszustellen, tippen Sie auf "Beschreibung anzeigen".

| <br>DEUTSCI |
|-------------|
|             |
|             |

- Um die Anzeige der Uhrzeit bei Fotos oder Vicleos ein- oder auszwistellen, tippen Sie auf "Uhr anzeigen".
- Um die Anzeige des Wetters bei Fotos oder Videos ein- oder auszustellen, tippen Sie auf "Wetter anzeigen".

Um bei Videos eine automatische Wiedergabe ein- oder auszustellen, tippen Sie auf "Automatische Wiedergabe".

Um bei Videos die Videowiedergabe einzustellen, tippen Sie auf "Videowiedergabe" und auf "Enolosvideos", "Einmal abspielen" oder "Einmal abspielen und fortfahren". Um bei Videos die automatische Stummschaltung nach 10 Minuten ein- oder auszustellen, tippen Sie auf "Automatische Stummschaltung".

Um bei Videos die Lautstärke einzustellen, verschieben Sie den Regler *bei "*Videolautstärke" bis zur gewünschten Lautstärke

#### "WLAN"

Um die aktuellen Netzwerk-Details anzuzeigen, tippen Sie auf ihr aktuelles WLAN-Netzwerk, auf "Signalstärke" oder auf "Verbindungsstatus".

Um o'n anderes WLAN-Netzwerk einzustellen, tippen Sie auf das gewünschte WLAN-Netzwerk, geben Sie das Passwort oin und tippen Sie auf "Ok".

#### "Benachrichtigungen"

Um die Anzeige von Benachrichtigungen ein loder auszustellen, tippen Sie auf "Benachrichtigungen anzeigen".

Um die Benachrichtigungs autstärke einzustellen, verschieben Sie den Regler bei "Benachrichtigungslautstärke" bis zur gewünschten Laufstärke.

Um die Benachrichtigungen für verschiedene Ereignisse ein oder auszustellen, tippen Sie auf "Speicherplatz", "Automatische Sicherung", "Netzwerkverbindung", "Neue Fotos", "Übertragung vom Computer", "Neuer Freund", "Software Aktu alisierung", "Neuigkeiten", oder "Detum und Uhrzeit".

#### "Sichern und Wiederherstellen"

Um Fotos und Videos des digitalen Bikkerrahmens auf einem externen Speicher zu sichem, stecken Sie eine SD Speicherkarte in den SD Speicherkarten Skot oder schließen Sie einen externen Speicher an den Mini USB Anschluss oder USB A. An schluss des digitalen Bikkerrahmens im ausgeschalteten Zustand an und tippen Sie auf "Fotorahmen auf externen Speicher sichern".

Um eine automatische Sicherung ein loder auszustellen, tipper Sie auf "Automatische Sicherung".

- Um eine Winderherstellung von einer Sicherung auf einem externen Speicher durchzuführen, tippen Sie auf "Rahmen zurücksetzen", folgen Sie den Anweisungen, stecken Sie eine SD-Speicherkarte in den SD-Speicherkarten-Slut oder schließen Sie einen externen Speicher an den Mini-USB-Anschluss oder USB-A-Anschluss des dig Talen Bildemahmens im ausgeschälteten Zustand en und tippen Sie auf "Wiederherstellen von Skherung".

#### "Hilfe"

- Um eine Kurzan eitung zur Einrichtung anzuzeigen, tippen Sie auf "Anleitung".
- Um eine Hilfestellung und Daten zu dem ofgitalen Bilderrahmen zu erhalten, tippen Sie auf "Hiffestellung".

#### \_Ober\*

- Um beim Beta-Programme ein- uder auszullneten, tippen Sie auf "Beta-Programm" und auf "Akzeptieren".
- Um Drittanbietenversie zu sehen, tippen Sie auf "Drittanbietenverweise" und auf "Open-Source-Bibliotheken" oder auf "OpenWeather Ltd.".
- Um das Teilen von anonymen Analysedaten ein- oder auszustellen, üppen Sie auf "Teilen anonymer Analysedaten".

#### Ein- und Ausschaltung

— Um den digitalen Bildemahmen einzuschalten, drücken 5 e lang die Ein-7 Ausschalt-Taste an der Rückseite des digitalen Bildemahmens. Um den digitalen Bildemahmen auszuschalten, tiopen Sie auf den Bildschimt, auf und auf "Ausschalten" oder drücken Sie lang die Ein. 7 Ausschalt Taste an der Rückseite des digitalen Bildemahmens und tigger Sie auf "Ausschalt Taste an der Rückseite des digitalen Bildemahmens und tigger Sie auf "Ausschalten".

DEUTSCH

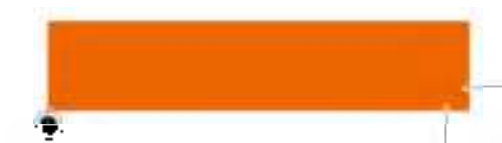

Um nur den Rildschirm, aber nicht den digitalen Bildemahmen auszuschalten, tippen Sie auf den Rildschirm, auf の unn auf "Ruhen" oder drücken Sie kurz die Ein- / Ausschalt-Taste an der Rückseite des digitalen Bildemahmens.

#### Newstart

 Um den digitalen Bilderrahmen reuzustarten, tippen Sie zul den Bildschimt, auf ( und auf "Neu starten" oder childer Sie lang die Neustart-Taste auf der Rückseite des digitalen Bilderrahmens.

## **Technische Daten**

| Prozessor                                             | Qued Core RK3566                                     |
|-------------------------------------------------------|------------------------------------------------------|
| Bebtebssystem                                         | Android 11                                           |
| Stromwerbrauch in Stan-                               | 14.0W                                                |
| dard Dynamic Range (SDR)<br>EU-Energieeffizienzklasse | F                                                    |
| (cu 2017/1369)<br>EV-Energioeffizienzklasse-          | A - 6                                                |
| Spektrum (EU 2017/1369)<br>Bildschirm-Typ             | LCD-Bildschirm mit Touchscreen                       |
| Bildschirm-Panel-Typ                                  | IPS-Panel                                            |
| Bildschimngröße                                       | 21.5° / 54,61 on                                     |
| Bildschimnauflösung                                   | 1920 x 1080p                                         |
| Bildschimmformat                                      | 16:9                                                 |
| Bildschimnholligkeit                                  | 200 220 mb+2, cinstellhar you 0 100 %                |
| Betrachtungswinkel                                    | N-180 °                                              |
| Lautsprecher                                          | 2   2,0 W pro Lautsprecher                           |
| Lautsförke                                            | 96 = 3 d0 pro Lautsprecher, einstellbar in 15 Stulen |
| Deteiformel                                           | JPEG, PNG, MP4                                       |
| Max. Videolänge                                       | Bis au 15 Sek.                                       |
| Interner Speicher                                     | 16 68                                                |
| -                                                     |                                                      |

## 24 Technische Daten

| Externer Speicher      | Paterne SD Speicherkarte eer Speicherklasse 10 mit   |
|------------------------|------------------------------------------------------|
|                        | als zu 32 GB oder externer Speicher mit Mini-USB-An- |
|                        | schluss nder USB-A-Anschluss                         |
| Frequenzband           | 2,4 GHz                                              |
| Frequenzbereich        | 2,412 2,472 GHz                                      |
| Max. Sendeleistung     | 17 dBm                                               |
| App-Kompatibilität     | Framen-App                                           |
| Stromversorgung        | Smart Frame WFi 210: Eingang DC 12,0 V / 3,0 A       |
|                        | Netzadapter für Smart Hame WiH 210                   |
|                        | Engeng 100 - 240 V / 50 - 60 IIz / 0,9 A             |
|                        | Ausgang AC 12.0 V / 3.0 A / 36.0 W                   |
| Anschluss              | Strom-Anschluss, MinEUSB-Anschluss, USB-A-           |
|                        | Anschluss, SD-Speicherkarten-Slot, Klinken-          |
|                        | Anschluss, Standfuß-Anschluss, Wandmontage-          |
|                        | Arechluss                                            |
| Betriebstemperatur     | 0-40 °C                                              |
| Montage                | Stehend Forizontal, Fängend horizontal / vertikal    |
| Weitere Besonderheiten | Übertragungs-Funktion von Fatus und Videas von       |
|                        | Computer auf den Bilderrahmen via Mini-USB-Kabel,    |
|                        | Import- and Export-Function you Fotos and Videos     |
|                        | von und auf Speichermedium, automatische und ma-     |
|                        | nuelle Dreh-Funktion, Rehmenandassunds-Funktion.     |
|                        | Reaktions Funktion, Reschriftungs Funktion, Uhr      |
|                        | zett-Funktion Wetter-Funktion Judivend-Funktion      |
|                        | Scale/modus Evolution                                |
| МаВе                   | 53./ x 33 x 3.8 cm                                   |
| Gewicht                | 3.32 ha                                              |
| LieferumLang           | Dirgitaler Bilderrahmen, Vetzarlagter mit Stromkahel |
|                        | Mini-USB-Kabel, Standfuß, kleine Wandmontageplat-    |
|                        | te, molle Wandmontageolatie, 4x kleine Schraugeo     |
|                        | Accroße Schrauben, 4x Dübel, Beelenungsanleitung     |
|                        | Ax große Schrauben, 4x Dübel, Bedienungsanleitung    |

Önderungen von Deräge und sohn sohen Ussen anäber varbeite ten und onlöhiver keiner Ankondigung. Die gezeigten inheite und Derskielungen Können zubgrund von Aktuelisierungen von den realen inne ten und Derste kengen auf den sil gischer bilderschenen und in der manses Applebweichen.

2

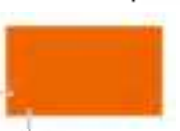

DEUTSCH

## **Datenschutz**

Informationen bzgludes Datenschutzes der Frameo App finden Sie unterhttps://petwacy.frameo.net/

#### Entsorgung

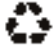

Entsorgen Sie die Verpackung sorfenrein. Nutzen Sie defür die ärtlichen 🗣 Moolichkeiten zum Sammein von Papier. Pappe und leichten Verpackungen (anwenubar in der Europäischen Union und anderen europäischen Staaten mit-Systemen zur getrennten Sammlung von Wertstoffen).

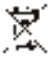

Geräte, die mit diesem Symbol gekennzeichnet sind, dürfen nicht mit dem Hausmüll entsorgt werden i Sie sind gesetzlich dazu verpflichter, Altgaräte getreont vom Hausmill zu entsorgen. Informationen zu Sammelstell ien, die Altgenäte kostenios entgegennehmen, erhalten Sie bei ihrer Gemeindeoder Starffvrawaltung.

## Konformität

Hiermit erklärt die Nollei GmbH & Co. KG. dass der Funkanlagentup "Rollei Smart Frame WiFi 210° der Richtlinie 2014/53/EU entspricht.

Der vollständige Text der EU-Konformitiätserklärung ist unter der folgenden Internetadresse verlügbar: www.rollei.de/eqio/smartframewfil210

CE

Rollei GmbH & Ca. KG In de Tarpen 42 D-228/18 Nordersteet Deutschland

75

## 25 Foreword

Receive wonderful photos and videos from friends and family with the Rollei Smart. Prame WIR 210 with built-in Frameo software. Use the free Frameo app to send photos and videos directly from your smartphone or tablet to the Bollei Smart Frame WiFi 218wherever you are in the world. The photos or videos will appear on the digital photo. frame within seconds, so you can enjoy the moments right as they happen.

## **Before the First Use**

Please read the operating instructions and safety instructions carefully before using the device for the first time.

Keep the operating instructions together with the device for later use. If other persons, use this device, make this user manual available to them. If you sell the device, this manual belongs to the device and must be supplied with it.

#### Explanation of Symbols

The following symbols are used in these operating instructions, on the Rollel Smart. Frame Wifi 210 or on the peckaging.

CC Products marked with this symbol comply with all relevant community regula-tions of the European Economic Area.

Products marked with this symbol are operated with direct current.

Products marked with this symbol are operated with alternating current.

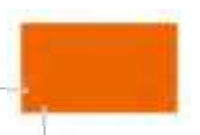

ENGLISH

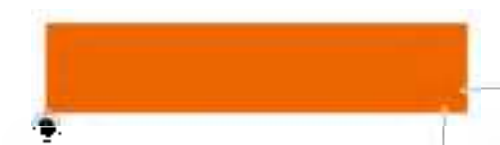

## Explanation of Symbols

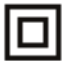

Products with this symbol have additional or reinforced insulation and comply. with protection class II.

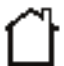

For indoor use only. Devices with this symbol may only be operated indoors (dry environment).

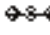

9-8-9 Products marked with this symbol have a positive polarity. They may only be connected to products that also have a positive polarity.

## Safety Instructions

- Dnly connect the product if the mains voltage of the input or power supply matches the specifications on the type plate on the back of the product.
- Do not use the product if "I is visibly damaged or if the power caple is defective.
- Use only the supplied power cable.
- If the product or the accessories are damaged, they must be replaced or repaired. by the manufacturer, its customer service, or a similarly qualified person in order to prevent hazaros.
- The housing must not be opened and repairs must only be carried out by a specialist. Contact a specialist workshop for this purpose. All liability and warranty dains are enduded in the event of repairs by the user, improper connection or incorrect operation.
- Do not insert any objects into the product. Do not leave the product unattended during operation.
- Protect the product from moisture. Do not touch if with wet / damp hands and do. ant immerse it in water.
- This product is not waterproof? Do not use this product in the rain or in wet environments.
- Do not use or store the product in high temperatures or in enclosed spaces with direct sunlight. Do not use the product at ambient temperatures above 40° C.

## 28 Safety Instructions

Ensure adequate ventilation during operation. Never cover the product.

- If the product is used in emblent temperatures that are too cold or too hot, the meduct will switch off automatically.
- Do not use the product in the vicinity of flammable gases or liquids, as this can lead to explosions.
- The product is not a toy. Keep the product, accessories and packaging materials away from children and pets to provent accidents and sufficiation.
- Please have the product inspected by an authorized service center if a problem occurs. You are not allowed to disassemble the product in case of mellomation. During so will void your warranty.
- Turn off the power before connecting or disconnecting a memory card or USB storage rage device. Feilure to do so may result in damage to the memory card, USB storage device and the device.

The display is made of glass and is therefore fragile and can be stratched.

- Fandle the display with care.
- You can remove fingerprints and dust on the display with a soft cleaning doch.
- If you sell the product to another person, also pass on these operating instructions to that person.

Note: The product is intended for private use only and not for commercial use.

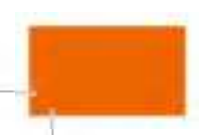

ENGLISH

#### What's in the Box

Smart Frame WiFi 210

- Power adapter with power cable Mini LSB cable
- Holder stand
- Small wall mount plate
- Large wall mount plate
- An small screws
- 4x large screws
- As dowels
- User manual

# 

## **Product Overview**

1 Display 2 Power on / aff button 3 Wall mount connection (4x) 4 Speaker Holder stand connection 6 Power connection 61 7 Mini-JSB connection 8 USB-A connection 9 Jack connection / restart button 2 3 10 SD memory cardis of ÷ Ŧ 10 9 4 8 7 6 45

4

4

## 💷 Mounting

#### Standing Mounting

 To place the digital photo frame on a flat surface, slide the holder stand into the holder stand connection until it dicks into place.

#### Hanging Mounting

— To mount the digital photo frame on a wall, attach the small wall mount plate to the desired wall using the large screws and dowels, attach the large wall mount plate to the well mount connections of the digital photo frame using the small screws, and hook the rails of the two wall mount plates into each other.

**Note:** Electrical, gas or water lines damaged during chilling pose a significant hazard. Before attaching the digital photo frame to the wall, make sure that there are no electrical, gas or water lines behind the planned chilling points. If necessary, check this with a line detector or consult specialists.

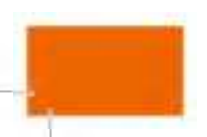

ENGLISH

#### Sctup of the Digital Photo Frame

Connect the power cable to the power connection of the digital photo frame and te a suitable power socket.

the digital photo frame will then turn on automatically.

- To set the language, tab on the desired language.
- To move to the next step, tap on >

|           | We can up                                          | С<br>U |
|-----------|----------------------------------------------------|--------|
|           |                                                    |        |
| DO HUNT   |                                                    |        |
|           | 4.02                                               |        |
|           | **                                                 |        |
|           | LANK                                               |        |
|           | 1 march 1                                          |        |
|           |                                                    |        |
|           | 1997                                               |        |
|           |                                                    |        |
| -         | Lo. 4                                              |        |
|           | 4.6                                                |        |
| Frameo    |                                                    |        |
| ITMITEV   | 11.000                                             |        |
|           | ~ -                                                |        |
|           | 2                                                  |        |
| 1 - 1 - M | <ul> <li>A 1 4 4 4 4</li> <li>A 1 4 4 4</li> </ul> | 1 A A  |
|           |                                                    |        |

•••

In set the WiR network, tap on the desired WiR network, onter the password for  $\pm$  and tap on 10k".

In move to the next step, tan on 2.

|        |   | Confreetito AHF |   |
|--------|---|-----------------|---|
| Frameo |   |                 |   |
|        | 1 |                 | 2 |

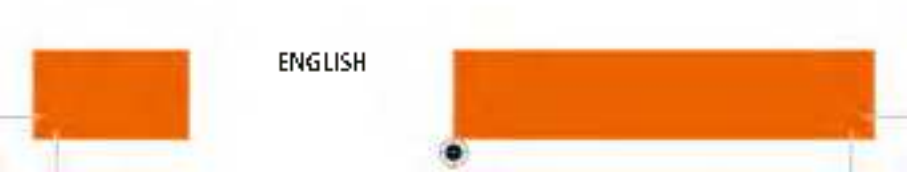

To set the time zone, tap on "Time zone" and on the desired time zone. To set the date, tap on "Date" are on the desired date. To set the time, tap on "Time", set the desired time, and tap on "Uk". To turn the 24 hour time format on or off, tap on "Use 24 hour format".

To move to the next step, tap on >

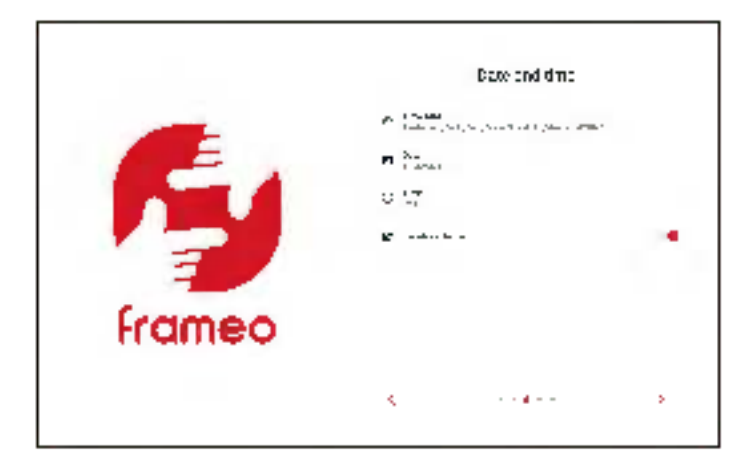

٠Ø

In install a new firmware on the digital photo frame, top on "Update". If no update is required, "Already up to date" will be explayed. In move to the next step, tan or  $\Sigma$ .

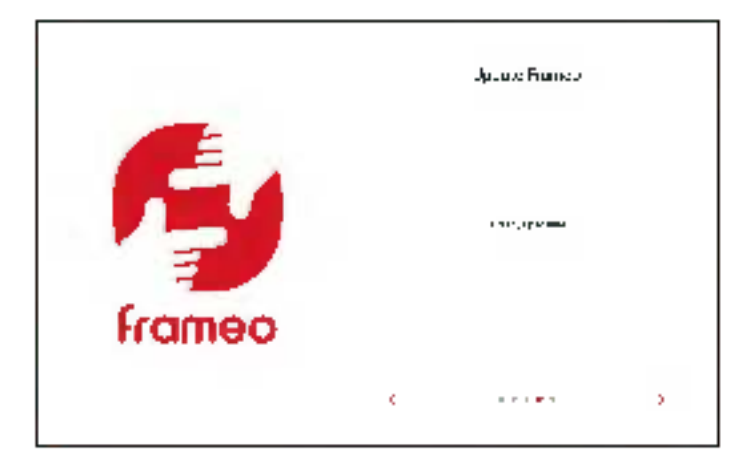

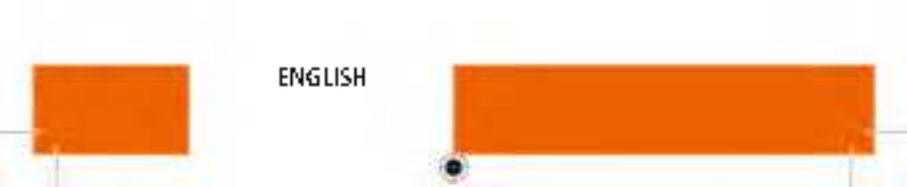

To set your name, top on "Your full name" and enter your name.

To set the location of the digital photo frame, top on "Frame Intation" are enter the Intation.

to finish the setup of the digital photo frame, tap on  ${f \lambda}$ 

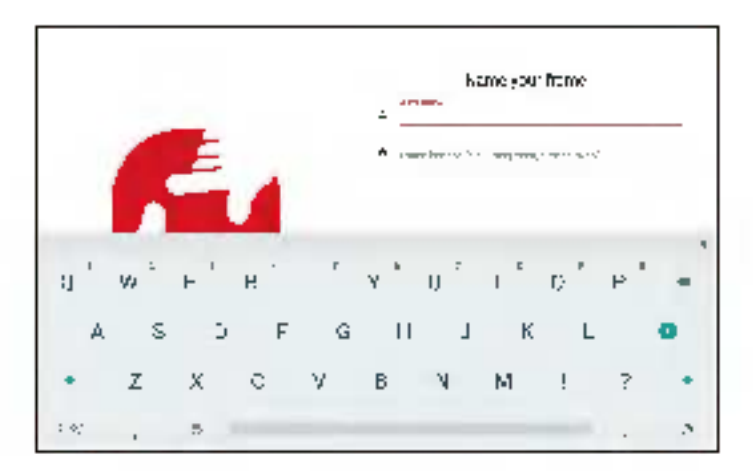

## E6 Operation

#### Setup of the App

 To install the free Frameo app, seen the appropriate QR code or search for "Frameo" In the Apple App Store or Google Play Store, download the Frameo app to your smartphone or tablet, and start the Frameo app.

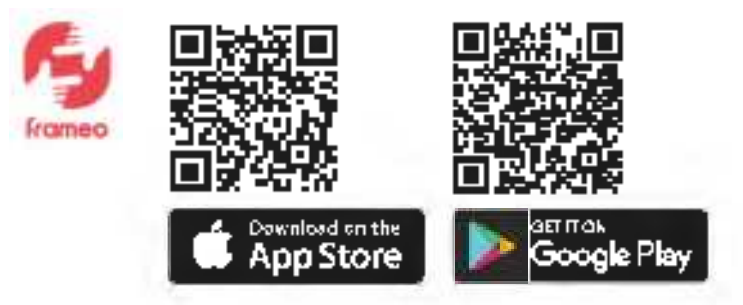

- In set a profile photo, tap on "Add a profile photo" and on the desired photo.
- In set your name, tap on the input field and enter your name.
- In finish setup of the Harneo app, tap on 2.

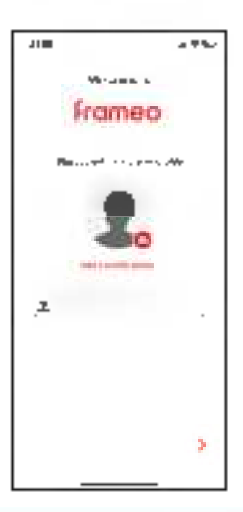

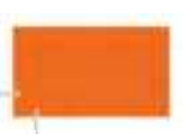

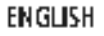

#### Connection of the Digital Photo Frame with the Frameo App on the Smartphone or Tablet

 To view the ten-digit numeric cude to connect the digital photo frame to the frameu app, tap on "Add friend" on the origital photo frame.

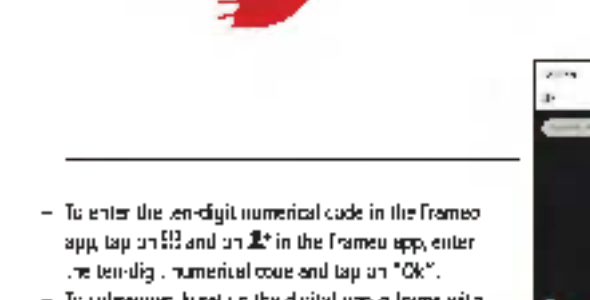

 To subsequently set up the digital undor frame with the framed appion another smartphone or tablet, repeat the process (see above). This way, multiple smartphones or tablets can be connected to the digital photo frame.

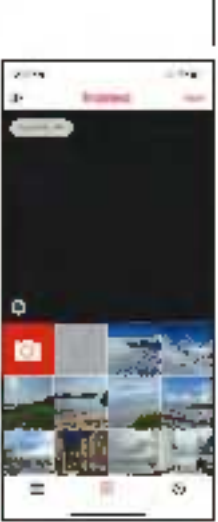

weight worker und die keinge-Stand und die klasse keine  $\odot$ 

#### Sending of Photos and Videos from the Smartphone or Tablet to the Digital Photo Frame

- To select photos or videos from the smartphone or tablot, tap on 355, on **100**, on the desired photos or videos you want to send to the digital photo frame, and on "Next" in the Frames app. 1).
- To select one or more digital photo frames as reclpients, tap on the desired digital photo frame(s) and on "Next" [2].
- To enter a caption for the photos or videos, tap on the input field, enter the desired caption and tap or "Next" [3].
- In set a picture / video crop for the photos or videos, move the crop to the desired setting and top on "Send photos" / "Send videos" [4].

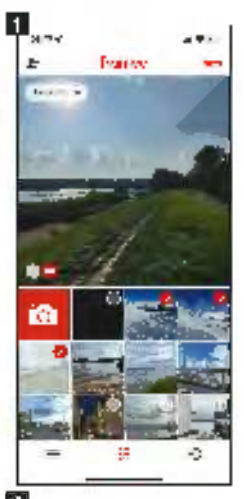

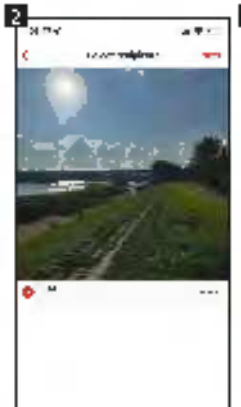

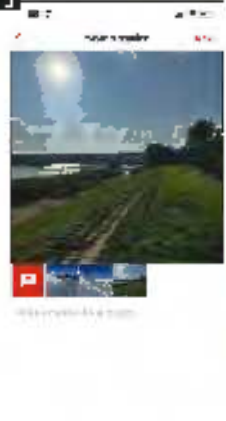

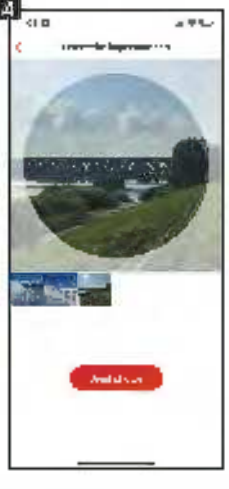

## ENGLISH

#### **Transferring Photos and Videos**

#### from the Computer to the Digital Photo Frame

- To connect the digital photo frame to the computer, connect the mini-USB cable to the mini-USB connection of the digital photo frame and to the USB connection of the computer.
- To open the digital photo frame on your computer, dick on the folder of the digital photo frame that is shown on the computer.
- To transfer photos and videos from the computer to the digital photo frame, mark all the desired photos and videos on the computer you want to transfer to the digital photo frame, copy them, and paste them into the folder of the digital photo frame on the computer.
- To delete photos and videos that are on the digital photo frame via the computer, mark all the desired photos and videos and delete them in the folder of the digital photo frame on the computer.

#### Additional Options

 To view the previous or next photo or video, swipe left or right on the digital photo frame display.

To get to the window for additional options, tap on the digital photo frame display.

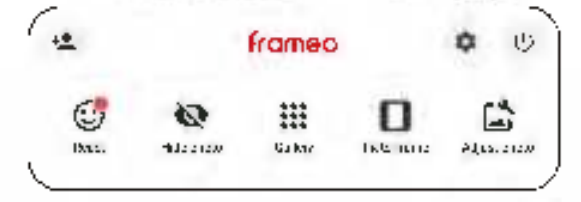

- To connect the digital photo frame with the Frameo app, tap on 1<sup>th</sup> (see page 37).
- To respond to the displayed photo or video with emolis, tap on "React," and on the desired reaction. The reaction is then displayed in the Frameo app on the smartphone or tablet.

In hide the displayer photo or videe in the gallery, tao on "Hide shotm".

------

- In display the gallery of all photos or videos, tap on "Gallery".
- In fit the displayed photo or video to the frame or fit the frame, tap on "At to frame" / "Fit frame".
- To notate the displayed photo or video, tap on "Adjust Photo", on  $\mathbb O$  and on  $\mathscr A$  .
- To enter the sectings menu, tap on 🖗.

#### Settings

To adjust settings of the digital photo frame, tap on ane of the desired sub-terms "My frame". "Manage photos", " Wy friends", "Display", "Sideshow", "Wi--"", "Notifications", "Backup and restore", "Help" or "About".

| a sub-          | - 0 <b></b> -   |  |
|-----------------|-----------------|--|
| i Ungerster     | A               |  |
|                 | 3 11'00'        |  |
| PI Bass         | time and time   |  |
| · 0             | <b>n</b> 2      |  |
| - CE            |                 |  |
| t. Juc          |                 |  |
| C. Barcon (P. J | F 125 CONTRACTO |  |
| ñ +             | 20 AntiHas name |  |
|                 |                 |  |
|                 |                 |  |

Ô.

#### "My frame"

 To set the name, tap on "Name of the frame", order the desired name and tap on "Oh".

In set the intration, tap on "Loration of the frame", enter the desired instation and tap on "D4".

- To set the language, tap on "Set language" and on the desired language.

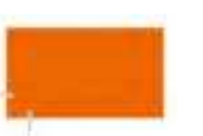

ENGLISH

 To set the weather location, tab "Weather location", enter the desired location and tap on "Search".

To set the temperature unit, top on , Temperature unit" and on "Celsius" or "Fehrenheit".

- In set the date, tap on "Date", set the desiree nate and tap on "Ok".
- To set the time, tap on "Time", set the desired time and test on "Ok".
- To set the time zone, tap on "Time zone" and on the desired time zone.
- To set the first day of the week, tap on "Set first day of the week" and tap on "Monday", "Hiday", "Saturday" or "Sunday". To set the 24 hour time formation or off, tap or "Use 24 hour format".

#### "Manage photos"

- Here you can see the occupancy of the internal mentory.
- To show or hide photos or Videos, tap on "Show / hide photos" and on the desired photos and videos to show or hide.
  - To delete photos or videos, tap on "Pelete photos", on the desired photos and videos to be deleted, on **and** and no "Delete photo".
- To import photos or videos, insert a SD memory card into the SD memory card slot or connect an external storage to the mini-USB connection or USB-A connection of the digital photo frame when it is turned off, tap on \_ import photos", on the photos or videos you want to import, on \_, and on "Ok".

To turn the transfer function of photos or viceos from computer to the digital photo frame on or off, tap on "Transfer from computer" and tap or "Enable transfer from computer".

 To export photos or videos, insert a SD memory card into the SD memory card slot or connection external storage to the mini-USB connection or USB-A connection of the digital photo frame when it is turned off, and tap on "Export photos". To turn playback from external memory on or off, tap on "Play from external sto mge".

#### "My friends"

 To approve fitends to share the code of the oligital photo frame or to delete fitends, tap on the respective friend and on "Allow friend to share the code to this frame" or tap on "Delete friend" and on "Delete".

#### "Digplay"

- To adjust the brightness of the display, move the slider at "Brightness level" to the desired brightness.
- To set the sleep mode, tap on "Sleep mode", set the desired start time, tap on "Ok", set the desired end time, and tap on "Ok".

#### "Slideshow"

- ko set the display curation of photos or videos, tap on "Timer", move the slider to the desired display duration and tap on "Dk".
- Io adjust the scaling of photos or videos, tap on "Hill frame" and on "Change for all photos".

To set the background, tap on "Frame background" and on "Blurred", "Black", or "Colored gradient".

To set the order of photos and videos, tap on "Photo display order" and on "By date received," "By date takes," or "Shuffle."

- To turn reverse display order on or off, tap on "Reverse photo display order".
- To turn the display of the caption on or off for photos or videos, tap on "Show caption".
- To turn the display of the time on or off for photos or videos, tap on "show dock".
- To turn the display of weather on or all for photos or videos, tap on "Show weather".
- Is turn auto play on or off for videos, tap on "Auto Play".
- To set video playback for viceos, tap on "Video playback" and on "Loop videos", "Play once", or "Play once and continue".
- To turn auto mute on or off after 10 initiates for videos, tap on "Auto mute".
   To adjust the volume for videos, more the slider at "Video volume" to the desired volume.

#### °WH-FI°

- To view the current network details, tap on your current WiFi network, nn "Signal strength" or on "Connection status".
- To set another Wifi network, tap on the desired Wifi network, enter the pasaword, and tap on "Uk".

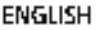

#### "Notifications"

- To turn notifications on or off, top on "Snow notifications".
   To adjust the notification volume, more the slider at "Notification volume" to the desired volume.
- To turn ontifications for various events on or off, tap on "Storage space", "Backup", "Network connection", "New photos", "Transfer from computer", "New friend", "Software update", "Feature news", ur "Date and time".

#### "Bockup and restore"

- To back up photos and videos of the digital photo frame to an external storage, insent a SD memory card into the SD memory card slot or connect an external storage to the mini USB connection or USB A connection of the digital photo frame when it is turned off, and tap on "Backup frame to external storage". In turn an automatic backup on or nF, tap on "Automatic backup".
- To restore from backup to external storage, tap on "Reset frame", follow the "nstnuctions, insert a SD memory card into the SD memory card skit or connect external storage to the mini-USB connection or USB-A connection on the digital photo frame when it is turned off and tap on "Restore from backup".
- To reset the digital photo frame, tap on "Reset frame" and on "Uk".

#### "Halp"

To view a quick setup guide, tap on "Guide".
 To get help and data about the digital photo frame, tap on "Support".

#### "About"

- To check the digital photo frame for updates, tap on "Check for update".
- To join or leave the beta program, tap on "Beta program" and on "Accept".
- To see third-party attributions, tap on "Third party attributions" and on "Open source libraries" or "OpenWeather Ltd.".
- To turn sharing of anonymous analytics data on or off, tap on "Share anonymous analytics data".

#### Switching On and Off

- To turn on the digital photo frame, press the power on / off button on the back of the digital photo frame long.
- To turn off the digital photo frame, tap on the display, on O and on "Power Off", or oress the power on Coff hulting on the back of the digital photo frame long and tap on "Power Off".
- To turn off only the display, but not the digital aboto frame, tap on the display, on Ø and on "Sleep", or bilefly press the power on / off button on the back of the digital photo frame.

#### Restori

To restart the digital photo frame, tap on the display and on "Restart", or press the restart button on the back of the digital photo frame long.

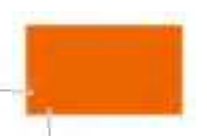

ENGLISH

## Technical Data

| Processor                  | Qued Core RK3566                                  |
|----------------------------|---------------------------------------------------|
| Operation system           | Android 11                                        |
| Power demand in standard   | 14.0 W                                            |
| dynamic range (SDR)        |                                                   |
| EU energy efficiency class | F                                                 |
| (EU 2017/1369)             |                                                   |
| EU energy efficiency class | A - G                                             |
| spectrum (EU 2017/1969)    |                                                   |
| Display type               | LCD display with touchscreen                      |
| Display panel type         | IPS panel                                         |
| Display size               | 21.5" / 54.61 cm                                  |
| Display resolution         | 1970 x 1080p                                      |
| Display format             | 16:9                                              |
| Display brightness         | 200 – 220 cs/m², adjustable from 0 – 100 %        |
| Viewing angle              | D - 180 °                                         |
| Speaker                    | 2 [ 2.0 W per speaker                             |
| Volume                     | 96 = 3 d0 per speaker, adjustable in 15 levels    |
| File format                | JPEC, PNG, MP4                                    |
| Max. video length          | Up to 15 sec.                                     |
| Internal memory            | 16 G8                                             |
| External memory            | Ecernal SD memory card of memory dass 10 with up  |
|                            | to 32 GB or external memory with mini-USB connec- |
|                            | tion or USB-A connection                          |
| Frequency band             | 2.4 GHz                                           |
| Frequency range            | 2.412 – 2.472 GHz                                 |
| Max. transmission power    | 17 d8m                                            |
| App compatibility          | Frameo app                                        |
| Power supply               | Smart Frame Wiki 210: Input DC 12:0 V 73:0 A      |
|                            | Power adapter for Smart Frame WFi 210             |
|                            | Input 100 240 V / 50 60 Hz / 0.9 A                |
|                            | Dupub AC12.0V / 3.0 A / 36.0W                     |

(.

45

## 46 Technical Data

| Connection            | Power connection, mini USB connection, USB A con                                                              |
|-----------------------|----------------------------------------------------------------------------------------------------|
|                       | nection, SD memory card slot, Jack connection, holder                                                         |
|                       | stand connection, wall mount correction                                                                       |
| Operating temperature | 0 40 °C                                                                                                    |
| Mounting              | Standing reviewntally, hanging horizontally (vertically                                                       |
| Additional features   | Transfer function of photos and videos from computer                                                          |
|                       | to the photo frame via mini-USB cable, import and<br>count function of photos and videos from and to          |
|                       | storage medium, automatic and manual rotation func-                                                           |
|                       | tion, frame adjustment function, reaction function,                                                           |
|                       | caption function, time function, weather function,                                                            |
|                       | hiding lunction, sleep mode function                                                                          |
| Dimensions            | 53.7 x 33 x 3.8 cm                                                                                            |
| Weight                | 3.32 kg                                                                                                    |
| What's in the box     | Digital photo frame, power adapter with power table,<br>mini-USB table, holder stand, small well mount plate. |
|                       | large wall mount plate, 4x small screws, 4x large                                                             |
|                       | screws, 4x dowels, user manual                                                                                |

Technical data are subject to change without notice.

The presented contents and representations may differ from the real contents and representations on the digital photo frame and in the Frameo app due to updates.

## **Data Protection**

Information regarding the data protection of the Frameo app can be found at https://privacy.formecunet/

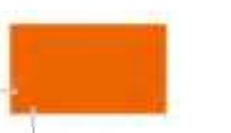

ENGLISH

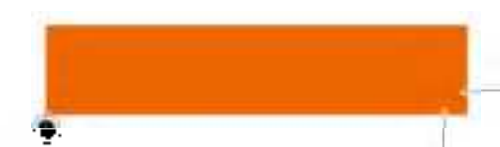

## Disposal

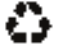

Dispose of the packaging according to its type. Use the local possiblicies for collecting paper, cardboaro and other materials (applicable in the Furnition Union and other European resultries with systems for the separate collection of recyclable materials).

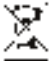

Devices that are marked with this symbol must not be disposed of with household waste! You are legally obliged to dispose of old devices. separately from to dispose of household waste, information on collection points that except old appliances free of charge can be obtained from your. local authority or town council.

## Conformity

Rollei GmbH & Co. KG herewith declares that the radio system type "Rollei Smart. Frame WiFi 210° complies with the Directive 2014/53/EU.

The full text of the EU declaration of conformity is available at the following internet address: www.rullei.com/egk/smarthamewili210

Rollei GmbH & Cu, KG In de Tarpan 42 D-22848 Nordersteck Germany

CE

# Rollei

Rollei GmbH & Co. KG In de Tarpen 42 D-22848 Norderstedt Service Hotline:

+49 40 270750277

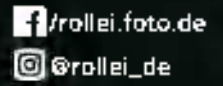

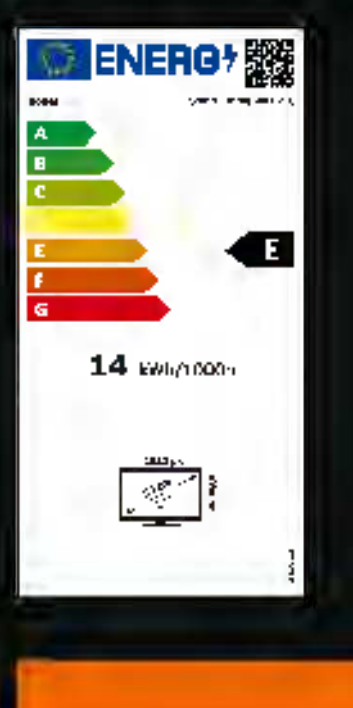

Item No.: 30289

www.rollei.com

## **FCC Warning**

This device complies with part 15 of the FCC Rules. Operation is subject to the following two conditions: (1) This device may not cause harmful interference, and (2) this device must accept any interference received, including interference that may cause undesired operation.

Any Changes or modifications not expressly approved by the party responsible for compliance could void the user's authority to operate the equipment.

**Note:** This equipment has been tested and found to comply with the limits for a Class B digital device, pursuant to part 15 of the FCC Rules. These limits are designed to provide reasonable protection against harmful interference in a residential installation. This equipment generates uses and can radiate radio frequency energy and, if not installed and used in accordance with the instructions, may cause harmful interference to radio communications. However, there is no guarantee that interference will not occur in a particular installation. If this equipment does cause harmful interference to radio or television reception, which can be determined by turning the equipment off and on, the user is encouraged to try to correct the interference by one or more of the following measures:

-Reorient or relocate the receiving antenna.

-Increase the separation between the equipment and receiver.

-Connect the equipment into an outlet on a circuit different from that to which the receiver is connected.

-Consult the dealer or an experienced radio/TV technician for help.

This equipment complies with FCC radiation exposure limits set forth for an uncontrolled environment. This equipment should be installed and operated with minimum distance 20cm between the radiator & your body.